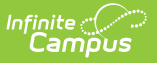

# Indiana Calendar

Last Modified on 10/22/2022 10:04 am CDT

#### Calendar | Grade Levels | Days | Schedule Structure | Terms | Periods

Classic View: System Administration > Calendar > Calendar

#### Search Terms: Calendar Setup

Within Calendar, the following tools allow users to manage calendar information:

- Calendar Information
- Grade Level Setup
- Schedule Structure Setup
- Term Setup
- Period Setup
- Day Setup
- Calendar Override Setup
- Calendar GPA Calculation Setup

While not all fields in these tools are specific to Indiana, some of these fields are critical to ensuring accurate state reporting. These tools and fields are described below. For all other inquires, please see the appropriate article(s) linked above.

# Calendar

The Calendar Information tool stores basic information about the calendar, including fields which impact how the calendar is included within state reports and Ed-Fi resources.

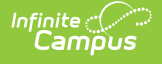

| Calendar Information ☆                                                                                                    |                                                                                                    |                                                       |
|----------------------------------------------------------------------------------------------------|----------------------------------------------------------------------------------------------------|-------------------------------------------------------|
| Save 🗴 Mark for Deletion                                                                                                    |                                                                                                    |                                                       |
| Calendar Info<br>Calendar ID<br>45<br>*Name<br>22-23 Middle School<br>*Start Date<br>07/01/2022<br>Student Day (instructional minutes)<br>360<br>Whole Day Absence (minutes)<br>240<br>Type<br>I: Instructional | School<br>4894Middle School (schoolID:7)<br>Number<br>*End Date<br>06/30/2023<br>Teacher Day (minutes)<br>480<br>Half Day Absence (minutes)<br>120 | Sequence<br>Summer School<br>Exclude<br>School Choice |
| Schedule Type Traditional: Traditional Require Student Assignment Comments                                                                                                    | External LMS Exclude                                                                                                    |                                                       |
| Cale                                                                                                    | ndar Information                                                                                                    |                                                       |

### **Calendar ID**

An automatically assigned identification number of the calendar, used for reference purposes.

Click here to expand...

### Exclude

When this checkbox is marked, the calendar is NOT reported to the state. This means NO records are submitted to Ed-Fi.

Click here to expand...

## Туре

Indicates the type of calendar (i.e., Instructional, Summer School, Alternative, etc). This field impacts when / how the calendar is pulled into various state and local reports.

Click here to expand...

## **Schedule Type**

Indicates the type of schedule (i.e., Traditional, Modified Block, Block 4, etc). This field defaults to 'Traditional' and rolls forward with the calendar.

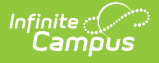

Click here to expand...

# **Grade Levels**

The Grade Levels tool lists the grades that are assigned to the selected school. Only students in the listed grades can be enrolled into that calendar. Fields that are specific to the state of Indiana are defined below.

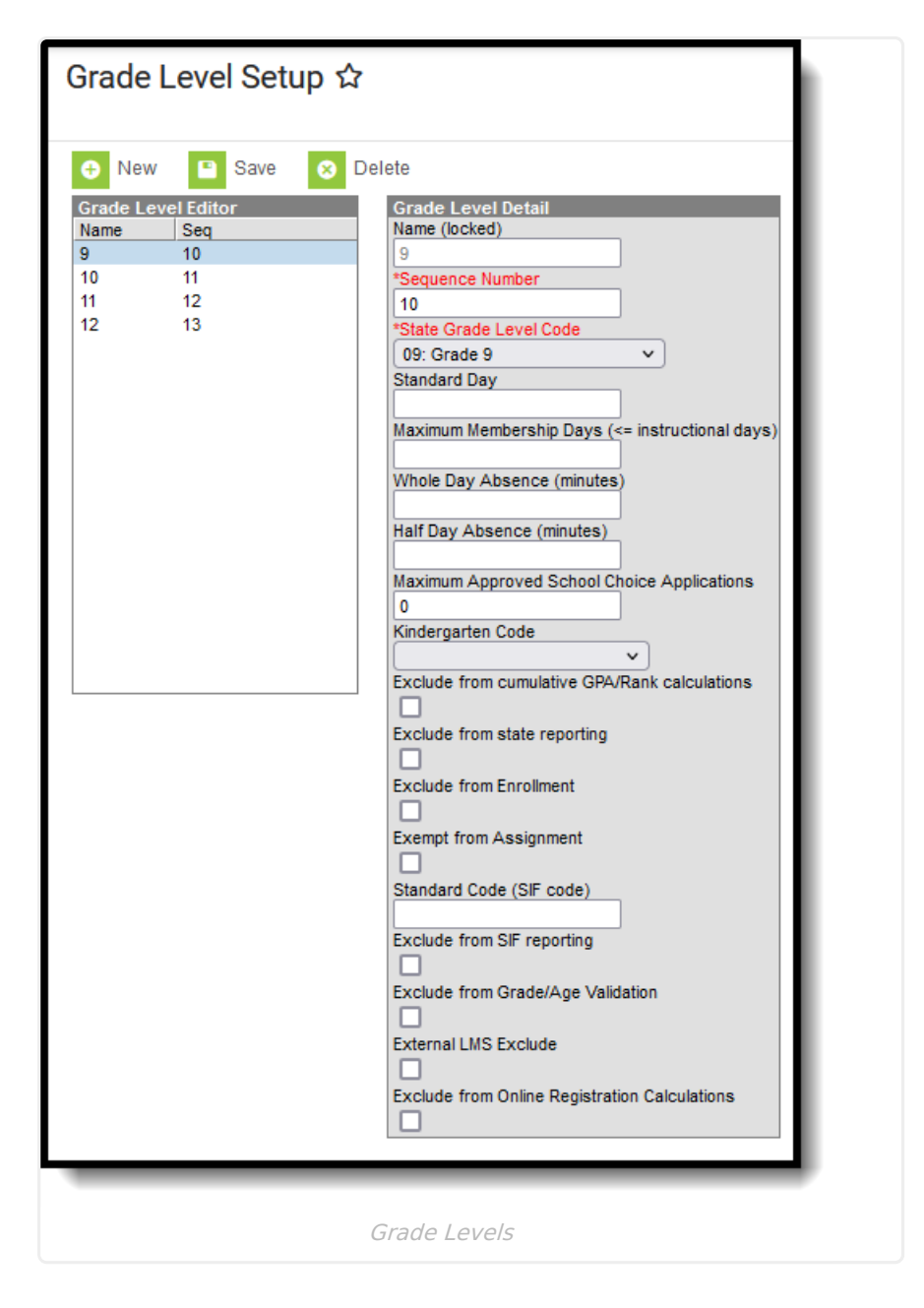

### Name

Lists the actual name of the grade level - KG, PK, 01, etc. This name appears on student enrollment records, in reports and as part of the search results for students, for recording attendance, in the Teacher Grade Book, etc. This grade level should be entered as two (2) digits or as two (2) characters (e.g., KG, 09, etc.).

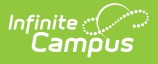

Click here to expand...

### **State Grade Level Code**

The Grade Level Code indicates the current grade level of the student and is the official name of the grade level used at the state. For reporting purposes, each grade level in a school needs to be assigned a State Grade Level Code.

Click here to expand...

# Days

The Days tool provides a calendar view for all of the days in the school calendar, determined by the year, school and calendar selected in the Campus toolbar. The Days tool also displays which Period Schedules are assigned to a particular day, if any special events are assigned to a day, or if a particular day is not recording attendance, is not an instruction day, or is not a school day.

Before using any of the tools on the Days tab, verify the following has been done for the selected calendar:

- Calendar dates are correct.
- Term dates are correct.
- Periods and Period Schedules are established.

|                                 | Delete                                                                                                    | Day/Day Events | Day Reset   | Day Rotation | Print 📄 Print | Rotation 🕂 Multi | Day Event |
|---------------------------------|----------------------------------------------------------------------------------------------------|----------------|-------------|--------------|---------------|------------------|-----------|
|                                 |                                                                                                    | S              | eptember 20 | )21          |               | »                | . 1       |
| Sun                             | Mon                                                                                                    | Tue            | Wed         | Thu          | Fri           | Sat              |           |
|                                 |                                                                                                    |                | 01<br>Reg   | 02<br>Reg    | 03<br>Reg     | 04               |           |
|                                 |                                                                                                    | 07             | 08          | 09           | 10            |                  | - I       |
| 05                              | 06                                                                                                    | Reg            | Reg         | Reg          | Reg           | 11               |           |
| 12                              | 13<br>Reg                                                                                                    | 14<br>Reg      | 15<br>Reg   | 16<br>Reg    | 17<br>Reg     | 18               | L 1       |
|                                 | 20                                                                                                    | 21             | 22          | 23           | 24            |                  |           |
| 19                              | Reg                                                                                                    | Reg            | Reg         | Reg          | Reg           | 25               |           |
| 26                              | 27<br>Pag                                                                                                    | 28<br>Reg      | 29 Pag      | 30<br>Reg    |               |                  | - I       |
| ne l<br>nts<br>ents<br>Duration | Instruction A<br>Control of the second second | Attendance     |             |              |               |                  |           |
| -                               |                                                                                                    |                |             |              |               |                  |           |

## Date

Campus

Indicates the month, day, and year of the calendar event being reported.

Click here to expand...

## Day Events Type

Day Events indicate a special event(s) for the school day. The Day Event **Type** field indicates the reason for the event. Types of days are created in the Attribute/Dictionary.

Click here to expand...

## **Instruction Days**

In the Day Detail editor (select a day from the calendar grid, notice the two editors below the grid), each day of the school year (from the Calendar Start Date to the Calendar End Date) needs to be marked as a School Day, Instruction and Attendance. These selections allow teachers to take attendance and for reports to generate a total count of instructional days and school days. See the

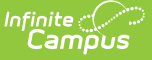

Days article for detailed information on how these checkboxes are used.

Click here to expand...

#### **Duration and Instructional Minutes**

In the Day Events editor (select a day from the calendar grid, notice the two editors below the grid), when there is a special type of event happening - abbreviated day, weather day, etc. - the total minutes for the school day and the total instruction minutes should be entered. Values entered in these fields overwrite any other school day and instruction minutes entered elsewhere on the calendar. See the Days article for detailed information on how Day Events are entered.

- The **Duration** indicates the length of the event. This value does not print on the Calendar Report and is used for state reporting purposes.
- **Instructional Minutes** indicates how many total minutes students are receiving instruction as part of the event.
  - In the case of inclement weather, a corresponding Event Type is selected, and the total instructional minutes for the weather day are added here. If the school closes at lunch time (no instruction in the afternoon), this field is populated with a value that totals the start of day to the lunch period (240 minutes, for example).
  - The sum of Instructional Minutes entered on Day Events is counted as non-instructional minutes and is subtracted from the overall instructional day. The remaining time (calculated by subtracting the instructional minutes on the day event from the Student Day minutes on the calendar) is counted as non-instructional minutes.
- Click here to expand...

## **Schedule Structure**

**Schedule Structure**s provide a means of allowing different groups of students (by grade level, by different terms, by different day layout) to have a unique layout for their learning day. They allow the school calendars to have multiple schedules in one calendar, instead of having one calendar with each type of schedule. See the Schedule Structure article for detailed information on this tool.

| Schedule Structure Set                                    | up                                                                           |                      |
|-----------------------------------------------------------|------------------------------------------------------------------------------|----------------------|
| New Save     Schedule Structures Editor     Name     Main | schedule Structure Detail<br>Structure ID<br>43<br>*Name<br>Main<br>Sequence | External LMS Exclude |

#### Calendar Schedule Structure

## **Schedule Structure ID**

An automatically assigned identification number of the schedule structure, used for reference purposes.

Click here to expand...

# Terms

Infinite Campus

**Calendar Terms** list the type of calendar structure the school has - trimesters, quarters, etc. Also available on this tab are the start and end dates of the terms.

| Ierr                                                     | m Setup ☆                                                             |                  |                                                                                                    |                            |
|----------------------------------------------------------|-----------------------------------------------------------------------|------------------|----------------------------------------------------------------------------------------------------|----------------------------|
|                                                          | Save Term Schedu                                                      | ule/Terms        | New Term Schedule/Terms                                                                                                    | Delete Term Schedule/Terms |
| Term                                                     | Schedule/Terms Ec                                                     | litor            |                                                                                                    |                            |
| Name                                                     | e<br>ters                                                             |                  |                                                                                                    |                            |
| Quan                                                     |                                                                       |                  |                                                                                                    |                            |
|                                                          |                                                                       |                  |                                                                                                    |                            |
|                                                          |                                                                       |                  |                                                                                                    |                            |
| Term                                                     | Schedule Detail                                                       |                  |                                                                                                    |                            |
| Term<br>*Nam                                             | Schedule Detail                                                       | Primary          |                                                                                                    |                            |
| Term<br>*Nam<br>Quar                                     | Schedule Detail<br>le l<br>rters                                      | Primary          |                                                                                                    |                            |
| Term<br>*Nam<br>Quar<br>Term                             | Schedule Detail<br>le fters                                           | Primary          |                                                                                                    |                            |
| Term<br>*Nam<br>Quar<br>Term                             | Schedule Detail<br>le r<br>ters<br>Detail<br>'Name                    | Primary          | *Start Date *End Date                                                                                                    |                            |
| Term<br>*Nam<br>Quar                                     | Schedule Detail<br>ree                                                | Primary *Sequent | *Start Date *End Date<br>08/15/2022 10/14/2022 1                                                                                      |                            |
| Term<br>*Nam<br>Quar<br>Term<br>X [<br>X [               | Schedule Detail<br>le I<br>rters<br>Detail<br>Name<br>Q1<br>Q2        | Primary          | *Start Date *End Date<br>08/15/2022 10/14/2022 1<br>10/17/2022 12/23/2022 1                                                           |                            |
| Term<br>*Nam<br>Quar                                     | Schedule Detail<br>te I<br>rters<br>Detail<br>'Name<br>Q1<br>Q2<br>Q3 | Primary          | *Start Date *End Date<br>08/15/2022 10/14/2022 1<br>10/17/2022 12/23/2022 1<br>01/09/2023 10/10/2023 1                                |                            |
| Term<br>*Nam<br>Quar<br>Term<br>X [<br>X [<br>X [<br>X ] | Schedule Detail<br>refers                                             | Primary          | *Start Date *End Date<br>08/15/2022 1 10/14/2022 1<br>10/17/2022 1 12/23/2022 1<br>01/09/2023 03/10/2023 1<br>03/13/2023 05/26/2023 1 |                            |
| Term<br>Nam<br>Quar<br>Term<br>X (<br>X (<br>Add         | Schedule Detail<br>rters Detail Name Q1 Q2 Q3 Q4 Term                 | Primary          | *Start Date<br>08/15/2022  10/14/2022  10/17/2022  12/23/2022  10/109/2023  03/10/2023  03/13/2023  05/26/2023  1                     |                            |

## **Start Date**

Infinite Campus

Indicates the start date of the term.

Click here to expand...

## **End Date**

Indicates the end date of the term.

Click here to expand...

# Periods

Calendar **Periods** lists the names and the times of the periods meeting throughout a school day. The editor displays the period information based on the school selected in the Campus toolbar.

At least one period schedule needs to exist in a calendar. Once a period schedule exists, periods can be assigned to that schedule. Then, Calendar Days can be established and assigned a period schedule (day rotation).

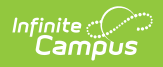

| eriod Setu                                                                                                    | up ☆                                                                                                    |                                                                                                    |                                                                                                    |                                                                                                    |                                                            |                                      |                |             |
|----------------------------------------------------------------------------------------------------|----------------------------------------------------------------------------------------------------|----------------------------------------------------------------------------------------------------|----------------------------------------------------------------------------------------------------|----------------------------------------------------------------------------------------------------|------------------------------------------------------------|--------------------------------------|----------------|-------------|
| Save Period                                                                                                    | l Schedule                                                                                                    | es 🕂 New                                                                                                    | Period Schedule                                                                                                    | e 😣 [                                                                                                    | Delete Period So                                           | hed/Periods                          | Copy Period Sc | hed/Periods |
| eriod Schedule                                                                                                    | Periods E                                                                                                    | ditor                                                                                                    |                                                                                                    |                                                                                                    |                                                            |                                      |                |             |
| ame<br>/T/W/TH                                                                                                    |                                                                                                    |                                                                                                    |                                                                                                    |                                                                                                    |                                                            |                                      |                |             |
| RI                                                                                                    |                                                                                                    |                                                                                                    |                                                                                                    |                                                                                                    |                                                            |                                      |                |             |
|                                                                                                    |                                                                                                    |                                                                                                    |                                                                                                    |                                                                                                    |                                                            |                                      |                |             |
|                                                                                                    |                                                                                                    |                                                                                                    |                                                                                                    |                                                                                                    |                                                            |                                      |                |             |
| eriod Schedule                                                                                                    |                                                                                                    | nt                                                                                                    |                                                                                                    |                                                                                                    |                                                            |                                      |                |             |
| HR HR                                                                                                    | HR                                                                                                    | -                                                                                                    |                                                                                                    |                                                                                                    |                                                            |                                      |                |             |
| 1 1                                                                                                    |                                                                                                    |                                                                                                    |                                                                                                    |                                                                                                    |                                                            |                                      |                |             |
| 2 2                                                                                                    | 2                                                                                                    |                                                                                                    |                                                                                                    |                                                                                                    |                                                            |                                      |                |             |
| 3 3                                                                                                    | 4                                                                                                    |                                                                                                    |                                                                                                    |                                                                                                    |                                                            |                                      |                |             |
| 5 5                                                                                                    | 4                                                                                                    |                                                                                                    |                                                                                                    |                                                                                                    |                                                            |                                      |                |             |
| 6 6                                                                                                    | 6                                                                                                    |                                                                                                    |                                                                                                    |                                                                                                    |                                                            |                                      |                |             |
| 7 7                                                                                                    |                                                                                                    |                                                                                                    |                                                                                                    |                                                                                                    |                                                            |                                      |                |             |
| 8 8                                                                                                    | 8                                                                                                    | -                                                                                                    |                                                                                                    |                                                                                                    |                                                            |                                      |                |             |
| NN NN                                                                                                    | NN                                                                                                    | -                                                                                                    |                                                                                                    |                                                                                                    |                                                            |                                      |                |             |
| TOD                                                                                                    |                                                                                                    | _                                                                                                    |                                                                                                    |                                                                                                    |                                                            |                                      |                |             |
|                                                                                                    | TOR                                                                                                    |                                                                                                    |                                                                                                    |                                                                                                    |                                                            |                                      |                |             |
| eriodSchedule<br>lame<br>MT/W/TH                                                                                                    | TOR<br>Info                                                                                                    | *Sequence                                                                                                    | Exce                                                                                                    | eption/Speci                                                                                                    | al Instructiona<br>Minutes<br>339                          | I School<br>Day<br>405               |                |             |
| eriod Schedule<br>lame<br>M/T/W/TH<br>eriod Info                                                                                                    | Info                                                                                                    | *Sequence                                                                                                    | Exce<br>Day                                                                                                    | eption/Speci                                                                                                    | al Instructiona<br>Minutes<br>339                          | I School<br>Day<br>405               |                |             |
| eriod Schedule<br>lame<br>I/T/W/TH<br>eriod Info<br>*Name                                                                                                    | TOR<br>Info<br>*Sequence                                                                                                    | *Sequence<br>1<br>ce Start Time                                                                                                    | Exce<br>Day<br>End Time                                                                                                    | eption/Speci<br>Lunch<br>Time                                                                                       | al Instructiona<br>Minutes<br>339<br>Non-<br>Instructional | I School<br>Day<br>405<br>Responsive |                |             |
| eriodSchedule<br>lame<br>I/T/W/TH<br>eriod Info<br>*Name                                                                                                    | TOR<br>Info<br>*Sequenc                                                                                                    | *Sequence<br>1<br>e Start Time<br>07:28 AM                                                                                                    | End Time                                                                                                    | eption/Speci<br>Lunch<br>Time<br>0                                                                                  | al Instructiona<br>Minutes<br>339<br>Non-<br>Instructional | I School<br>Day<br>405<br>Responsive |                |             |
| eriodSchedule<br>lame<br>vT/W/TH<br>eriod Info<br>*Name<br>{ HR<br>1                                                                                                    | TOR<br>Info<br>*Sequence                                                                                                    | *Sequence<br>1<br>es Start Time<br>07:28 AM<br>07:30 AM                                                                                                    | End Time<br>07:29 AM<br>08:17 AM                                                                                                    | Lunch<br>Time<br>0                                                                                                  | al Instructiona<br>Minutes<br>339<br>Non-<br>Instructional | I School<br>Day<br>405<br>Responsive |                |             |
| riod Schedule<br>ame<br>riod Info<br>Name                                                                                                    | TOR<br>Info<br>*Sequence<br>1<br>2<br>3<br>4                                                                                                    | *Sequence<br>1<br>ee Start Time<br>07:28 AM<br>07:30 AM<br>08:23 AM                                                                                                    | End Time<br>07:29 AM<br>08:17 AM<br>09:09 AM                                                                                                    | Lunch<br>Time<br>0<br>0                                                                                             | al Instructiona<br>Minutes<br>339<br>Non-<br>Instructional | I School<br>Day<br>405<br>Responsive |                |             |
| riod Schedule<br>lame<br>I/T/W/TH<br>*Name<br>HR<br>2<br>3<br>4                                                                                                    | TOR<br>Info<br>*Sequence<br>1<br>2<br>3<br>4<br>5                                                                                                    | *Sequence<br>1<br>e Start Time<br>07:28 AM<br>07:30 AM<br>08:23 AM<br>09:15 AM<br>10:07 AM                                                                                                  | End Time<br>07:29 AM<br>08:17 AM<br>09:09 AM<br>10:01 AM                                                                                                    | Lunch<br>Time<br>0<br>0<br>0                                                                                        | al Instructiona<br>Minutes<br>339<br>Non-<br>Instructional | I School<br>Day<br>405<br>Responsive |                |             |
| riod Schedule<br>lame<br>v//////H<br>eriod Info<br>*Name<br>{ HR<br>{ 1<br>{ 2<br>{ 3<br>{ 4<br>{ 5                                                                                                    | TOR<br>Info<br>*Sequence<br>1<br>2<br>3<br>4<br>4<br>5<br>6                                                                                                    | *Sequence 1  • Start Time 07:28 AM 07:30 AM 08:23 AM 09:15 AM 10:07 AM 10:59 AM                                                                                                    | End Time<br>07:29 AM<br>08:17 AM<br>09:09 AM<br>10:01 AM<br>10:53 AM<br>12:29 PM                                                                                                    | Eption/Speci<br>Time<br>0<br>0<br>0<br>0<br>0<br>0<br>0<br>0<br>30                                                  | al Instructiona<br>Minutes<br>339<br>Non-<br>Instructional | I School<br>Day<br>405<br>Responsive |                |             |
| eriodSchedule<br>lame<br>I/T/W/TH<br>eriod Info<br>*Name<br>HR<br>I<br>2<br>3<br>4<br>5<br>6                                                                                                    | TOR<br>Info<br>*Sequence<br>1<br>2<br>3<br>4<br>5<br>6<br>7                                                                                                    | *Sequence<br>1<br>55 Start Time<br>07:28 AM<br>07:30 AM<br>08:23 AM<br>09:15 AM<br>10:07 AM<br>10:59 AM<br>12:35 PM                                                                         | End Time<br>07:29 AM<br>08:17 AM<br>09:09 AM<br>10:01 AM<br>10:53 AM<br>12:29 PM<br>01:22 PM                                                                                                 | Eption/Speci<br>Time<br>0<br>0<br>0<br>0<br>0<br>0<br>0<br>0<br>0<br>0<br>0<br>0<br>0<br>0<br>0<br>0<br>0<br>0<br>0 | al Instructiona<br>Minutes<br>339<br>Non-<br>Instructional | I School<br>Day<br>405<br>Responsive |                |             |
| eriodSchedule<br>lame<br>VT/W/TH<br>eriod Info<br>*Name<br>{ HR<br>{ 1<br>{ 2<br>{ 3<br>{ 4<br>{ 5<br>{ 5<br>{ 6<br>{ 7                                                                                                    | TOR<br>Info<br>*Sequence<br>1<br>2<br>3<br>4<br>5<br>6<br>7<br>8                                                                                                    | *Sequence<br>1<br>• Start Time<br>07:28 AM<br>07:30 AM<br>08:23 AM<br>09:15 AM<br>10:07 AM<br>10:59 AM<br>12:35 PM<br>01:28 PM                                                              | End Time<br>07:29 AM<br>08:17 AM<br>09:09 AM<br>10:01 AM<br>10:53 AM<br>12:29 PM<br>01:22 PM<br>02:15 PM                                                                                     | Eption/Speci<br>Time<br>0<br>0<br>0<br>0<br>0<br>0<br>0<br>0<br>0<br>0<br>0<br>0<br>0<br>0<br>0<br>0<br>0<br>0<br>0 | al Instructiona<br>Minutes<br>339<br>Non-<br>Instructional | I School<br>Day<br>405<br>Responsive |                |             |
| IDR         IDR           eriodSchedule         Iame           Imme         Imme           *Name         Imme           *Name         Imme           *Name         Imme           *Imme         Imme           *Imme         Imme                                                                                                    | TOR<br>Info<br>*Sequence<br>1<br>2<br>3<br>4<br>5<br>6<br>7<br>8<br>9                                                                                                    | *Sequence<br>1<br>e Start Time<br>07:28 AM<br>07:30 AM<br>08:23 AM<br>09:15 AM<br>10:07 AM<br>10:59 AM<br>12:35 PM<br>01:28 PM<br>02:16 PM                                                  | End Time<br>07:29 AM<br>08:17 AM<br>09:09 AM<br>10:01 AM<br>10:53 AM<br>12:29 PM<br>01:22 PM<br>02:15 PM<br>02:17 PM                                                                         | Eption/Speci<br>Lunch<br>Time<br>0<br>0<br>0<br>0<br>0<br>0<br>30<br>0<br>0<br>0<br>0<br>0<br>0<br>0<br>0           | al Instructiona<br>Minutes<br>339<br>Non-<br>Instructional | I School<br>Day<br>405<br>Responsive |                |             |
| IDR           eriod Schedule           ame           /T/W/TH           eriod Info           *Name           <                                                                                                    | TOR           Info           *Sequence           1           2           3           4           5           6           7           8           9           10                                                                                                    | *Sequence<br>1<br>e Start Time<br>07:28 AM<br>07:30 AM<br>08:23 AM<br>09:15 AM<br>10:07 AM<br>10:07 AM<br>10:59 AM<br>12:35 PM<br>01:28 PM<br>02:16 PM<br>02:18 PM                          | End Time<br>07:29 AM<br>08:17 AM<br>09:09 AM<br>10:01 AM<br>10:53 AM<br>12:29 PM<br>01:22 PM<br>02:15 PM<br>02:17 PM<br>02:19 PM                                                             | Eption/Speci<br>Lunch<br>Time<br>0<br>0<br>0<br>0<br>0<br>30<br>0<br>0<br>0<br>0<br>0<br>0<br>0<br>0<br>0<br>0      | al Instructiona<br>Minutes<br>339<br>Non-<br>Instructional | I School<br>Day<br>405               |                |             |
| OR         IDR           ame         //////H           rriod Info         *Name           <                                                                                                    | TOR           Info           *Sequence           1           2           3           4           5           6           7           8           9           10           11                                                                                                    | *Sequence<br>1<br>e Start Time<br>07:28 AM<br>07:30 AM<br>08:23 AM<br>09:15 AM<br>10:07 AM<br>10:59 AM<br>10:59 AM<br>12:35 PM<br>01:28 PM<br>02:16 PM<br>02:18 PM<br>02:20 PM              | End Time<br>07:29 AM<br>08:17 AM<br>09:09 AM<br>10:01 AM<br>10:53 AM<br>12:29 PM<br>01:22 PM<br>02:15 PM<br>02:15 PM<br>02:17 PM<br>02:19 PM<br>02:21 PM                                     | Lunch<br>Time<br>0<br>0<br>0<br>0<br>0<br>0<br>0<br>0<br>0<br>0<br>0<br>0<br>0<br>0<br>0<br>0<br>0<br>0<br>0        | al Instructiona<br>Minutes<br>339<br>Non-<br>Instructional | I School<br>Day<br>405               |                |             |
| riod Schedule<br>lame<br>VTTW/TH<br>*Name<br>*Name<br>*Na<br>*Na<br>*Na<br>*Na<br>*Na<br>*Na<br>*Na<br>*Na<br>*Na<br>*Na                                                                                                    | TOR           Info           *Sequence           1           2           3           4           5           6           7           8           9           10           11                                                                                                    | *Sequence<br>1<br>e Start Time<br>07:28 AM<br>07:30 AM<br>08:23 AM<br>09:15 AM<br>10:07 AM<br>10:59 AM<br>12:35 PM<br>01:28 PM<br>02:16 PM<br>02:18 PM<br>02:20 PM                          | End Time<br>07:29 AM<br>08:17 AM<br>09:09 AM<br>10:01 AM<br>10:53 AM<br>12:29 PM<br>01:22 PM<br>02:15 PM<br>02:15 PM<br>02:17 PM<br>02:19 PM<br>02:21 PM                                     | Lunch<br>Time<br>0<br>0<br>0<br>0<br>0<br>0<br>0<br>0<br>0<br>0<br>0<br>0<br>0<br>0<br>0<br>0<br>0<br>0<br>0        | al Instructiona<br>Minutes<br>339<br>Non-<br>Instructional | I School<br>Day<br>405<br>Responsive |                |             |
| riod Schedule<br>lame<br>riod Info<br>"Name<br>HR<br>1<br>2<br>3<br>4<br>5<br>6<br>7<br>8<br>NN<br>4<br>7<br>8<br>NN<br>X<br>10R<br>Add Period<br>Structional Min<br>Exclude non-in:<br>Exclude non-in:<br>Exclude non-in:<br>Exclude non-in:                                                                                                    | TOR<br>Info<br>*Sequence<br>1<br>2<br>3<br>4<br>5<br>6<br>7<br>8<br>9<br>10<br>11<br>11<br>structional is<br>aps between                                                                                                    | *Sequence 1  • • • • • • • • • • • • • • • • • •                                                                                                    | End Time<br>07:29 AM<br>08:17 AM<br>09:09 AM<br>10:01 AM<br>10:53 AM<br>12:29 PM<br>01:22 PM<br>02:15 PM<br>02:17 PM<br>02:19 PM<br>02:21 PM<br>02:21 PM                                     | eption/Speci<br>Time<br>0<br>0<br>0<br>0<br>0<br>0<br>0<br>0<br>0<br>0<br>0<br>0<br>0<br>0<br>0<br>0<br>0<br>0<br>0 | al Instructiona<br>Minutes<br>339                          | I School<br>Day<br>405<br>Responsive |                |             |
| riod Schedule<br>lame<br>ut/TW/TH<br>riod Info<br>Name<br>HR<br>I<br>2<br>3<br>4<br>5<br>6<br>7<br>8<br>NN<br>TOR<br>Add Period<br>structional Min<br>Exclude non-in:<br>Exclude non-in:<br>Exclude non- | TOR<br>Info<br>*Sequence<br>1<br>2<br>3<br>4<br>5<br>6<br>7<br>8<br>9<br>10<br>11<br>11<br>structional i<br>apps betwee<br>prence for<br>structional of a structional i<br>apps between<br>1<br>1<br>1<br>1<br>1<br>1<br>2<br>1<br>1<br>1<br>1<br>1<br>1<br>1<br>1<br>1<br>1<br>1<br>1<br>1                                                                                                    | *Sequence 1  *Sequence 1  *Sequence 1  *Sequence 1  *Sequence 1  *Sequence 1  *Sequence 1  *Sequence * *Sequence * * * *****************************                                        | End Time<br>07:29 AM<br>08:17 AM<br>09:09 AM<br>10:01 AM<br>10:53 AM<br>12:29 PM<br>01:22 PM<br>02:15 PM<br>02:17 PM<br>02:21 PM<br>02:21 PM<br>02:21 PM                                     | eption/Speci<br>Time<br>0<br>0<br>0<br>0<br>0<br>0<br>0<br>0<br>0<br>0<br>0<br>0<br>0<br>0<br>0<br>0<br>0           | al Instructiona<br>Minutes<br>339                          | I School<br>Day<br>405               |                |             |
| riod Schedule<br>lame<br>MTW/TH<br>eriod Info<br>*Name<br>HR<br>1<br>2<br>3<br>4<br>4<br>5<br>6<br>7<br>6<br>7<br>6<br>7<br>8<br>8<br>8<br>1<br>7<br>8<br>6<br>7<br>8<br>8<br>7<br>8<br>8<br>7<br>8<br>8<br>7<br>8<br>8<br>7<br>8<br>8<br>7<br>8<br>8<br>7<br>8<br>8<br>7<br>8<br>8<br>7<br>8<br>8<br>7<br>8<br>8<br>7<br>7<br>8<br>8<br>8<br>7<br>7<br>8<br>8<br>8<br>7<br>7<br>8<br>8<br>8<br>7<br>7<br>8<br>8<br>8<br>7<br>7<br>8<br>8<br>8<br>8<br>7<br>7<br>8<br>8<br>8<br>8<br>7<br>7<br>8<br>8<br>8<br>8<br>8<br>8<br>8<br>8<br>8<br>8<br>8<br>8<br>8<br>8<br>8<br>8<br>8<br>8<br>8<br>8                                                                                                    | TOR<br>Info<br>Sequence<br>1<br>2<br>3<br>4<br>5<br>6<br>7<br>8<br>9<br>10<br>11<br>structional is<br>aps betwee<br>rence for<br>structional monotonial is<br>aps betwee<br>rence for                                                                                                    | *Sequence 1  *Sequence 1  *Sequence 1  *Sequence 1  *Sequence 1  *Sequence 1  *Sequence * * * * * * * * * * * * * * * * * * *                                                               | End Time<br>07:29 AM<br>08:17 AM<br>09:09 AM<br>10:01 AM<br>10:53 AM<br>12:29 PM<br>01:22 PM<br>02:15 PM<br>02:15 PM<br>02:21 PM<br>02:21 PM<br>02:21 PM<br>2 School Year                    | eption/Speci<br>Lunch<br>Time<br>0<br>0<br>0<br>0<br>0<br>0<br>0<br>0<br>0<br>0<br>0<br>0<br>0                      | al Instructiona<br>Minutes<br>339<br>Non-<br>Instructional | I School<br>Day<br>405               |                |             |
| riod Schedule<br>lame<br>V/T/W/TH<br>eriod Info<br>*Name<br>HR<br>1<br>2<br>3<br>4<br>4<br>5<br>6<br>7<br>8<br>6<br>7<br>8<br>8<br>7<br>8<br>8<br>7<br>8<br>8<br>7<br>8<br>8<br>7<br>8<br>8<br>7<br>8<br>8<br>7<br>8<br>8<br>7<br>8<br>8<br>7<br>8<br>8<br>7<br>8<br>8<br>7<br>8<br>8<br>7<br>8<br>8<br>7<br>8<br>8<br>7<br>8<br>8<br>8<br>7<br>8<br>8<br>8<br>7<br>8<br>8<br>8<br>7<br>8<br>8<br>8<br>8<br>7<br>8<br>8<br>8<br>8<br>8<br>8<br>8<br>8<br>8<br>8<br>8<br>8<br>8<br>8<br>8<br>8<br>8<br>8<br>8<br>8                                                                                                    | TOR<br>Info<br>Sequence<br>1<br>2<br>3<br>4<br>5<br>6<br>7<br>8<br>9<br>10<br>11<br>Intes Preference for<br>structional provided and a second second se                                                                                                    | *Sequence 1  *Sequence 1  *Sequence 1  *Sequence 1  *Sequence 1  *Sequence 1  *Sequence 1  *Sequence 1  *Sequence * *********************************                                       | End Time<br>07:29 AM<br>08:17 AM<br>09:09 AM<br>10:01 AM<br>10:01 AM<br>10:53 AM<br>12:29 PM<br>01:22 PM<br>02:15 PM<br>02:15 PM<br>02:17 PM<br>02:19 PM<br>02:21 PM<br>25 Chool Year        | eption/Speci<br>Lunch<br>Time<br>0<br>0<br>0<br>0<br>0<br>0<br>0<br>0<br>0<br>0<br>0<br>0<br>0                      | al Instructiona<br>Minutes<br>339<br>Non-<br>Instructional | I School<br>Day<br>405               |                |             |
| riod Schedule<br>lame<br>I/T/W/TH<br>riod Info<br>"Name<br>HR<br>I<br>2<br>3<br>4<br>5<br>6<br>7<br>6<br>7<br>8<br>MN<br>Add Period<br>Structional Min<br>Exclude non-ins<br>Exclude non-ins<br>Exclude non-ins<br>Exclude non-ins<br>Exclude non-ins<br>Include time ga                                                                                                    | TOR<br>Info<br>*Sequence<br>1<br>2<br>3<br>4<br>5<br>6<br>7<br>8<br>9<br>10<br>11<br>11<br>structional is<br>structional is<br>structional structional is<br>structional structional is<br>structional is<br>struction | *Sequence 1  *Sequence 1  *Sequence 1  *Sequence 1  *Sequence 1  *Sequence 1  *Sequence 1  *Sequence * * * * * * * * * * * * * * * * * * *                                                  | End Time<br>07:29 AM<br>08:17 AM<br>09:09 AM<br>10:01 AM<br>10:53 AM<br>12:29 PM<br>01:22 PM<br>02:15 PM<br>02:15 PM<br>02:15 PM<br>02:17 PM<br>02:19 PM<br>02:21 PM<br>22 School Year<br>ar | Eption/Speci<br>Time<br>0<br>0<br>0<br>0<br>0<br>0<br>0<br>0<br>0<br>0<br>0                                         | al Instructiona<br>Minutes<br>339<br>Non-<br>Instructional | I School<br>Day<br>405               |                |             |
| riod Schedule<br>lame<br>UTT/W/TH<br>Priod Info<br>Name<br>HR<br>1<br>2<br>3<br>4<br>5<br>5<br>6<br>6<br>7<br>7<br>8<br>8<br>8<br>4<br>4<br>5<br>5<br>6<br>6<br>7<br>7<br>8<br>8<br>8<br>8<br>7<br>7<br>8<br>8<br>8<br>7<br>7<br>8<br>8<br>8<br>8<br>8                                                                                                    | TOR<br>Info<br>*Sequence<br>1<br>2<br>3<br>4<br>5<br>6<br>7<br>8<br>9<br>10<br>11<br>11<br>Intes Preference<br>structional la<br>structional structional structional may between<br>tructional may between<br>Interventional structional may between<br>Interventional structional may between<br>Interventional may between<br>Interventional may bet                                                                                                    | *Sequence 1  *Sequence 1  *Sequence 1  *Sequence 1  *Sequence 1  *Sequence 1  *Sequence 1  *Sequence 1  *Sequence 1  *Sequence 1  *Sequence * *Sequence * ********************************* | End Time<br>07:29 AM<br>08:17 AM<br>09:09 AM<br>10:01 AM<br>10:01 AM<br>10:29 PM<br>02:15 PM<br>02:15 PM<br>02:17 PM<br>02:19 PM<br>02:21 PM<br>02:21 PM<br>2 School Year                    | Eption/Speci<br>Time<br>0<br>0<br>0<br>0<br>0<br>0<br>0<br>0<br>0<br>0<br>0<br>0<br>0                               | al Instructiona<br>Minutes<br>339                          | I School<br>Day<br>405               |                |             |

### Name

Indicates the name of the period

• Click here to expand...

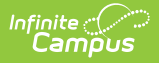

## **Start Time (First Period)**

Indicates the start time of the first period of the day.

Click here to expand...

## End Time (Last Period)

Indicates the end time of the last period of the day.

Click here to expand...

## **Non-Instructional**

Indicates the total amount of time that is considered non-instructional. The periods marked as Non-Instructional are not counted in the calculation of total Instructional Minutes for the day, which is visible on the Period Schedule Information detail.

Click here to expand...